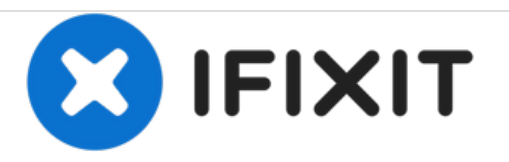

# iMac G5 17" Model A1144 RAM Replacement

Written By: Walter Galan

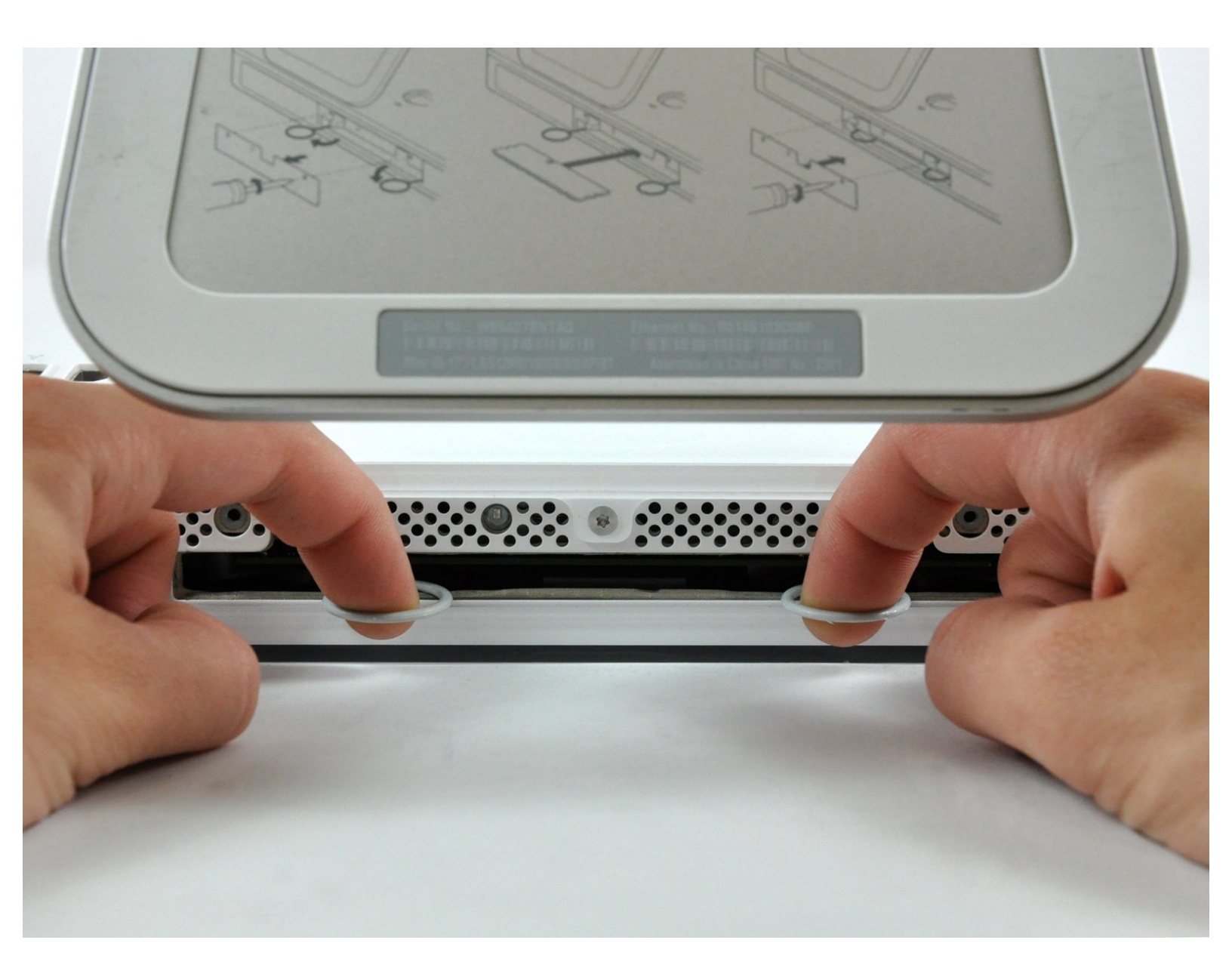

# INTRODUCTION

Upgrade your RAM for an instant increase in speed!

| TOOLS:                                          | PARTS:                                 |
|-------------------------------------------------|----------------------------------------|
| <ul> <li>Phillips #1 Screwdriver (1)</li> </ul> | • PC2-4200 2 GB RAM Chip (Desktop) (1) |

#### Step 1 — Access Door

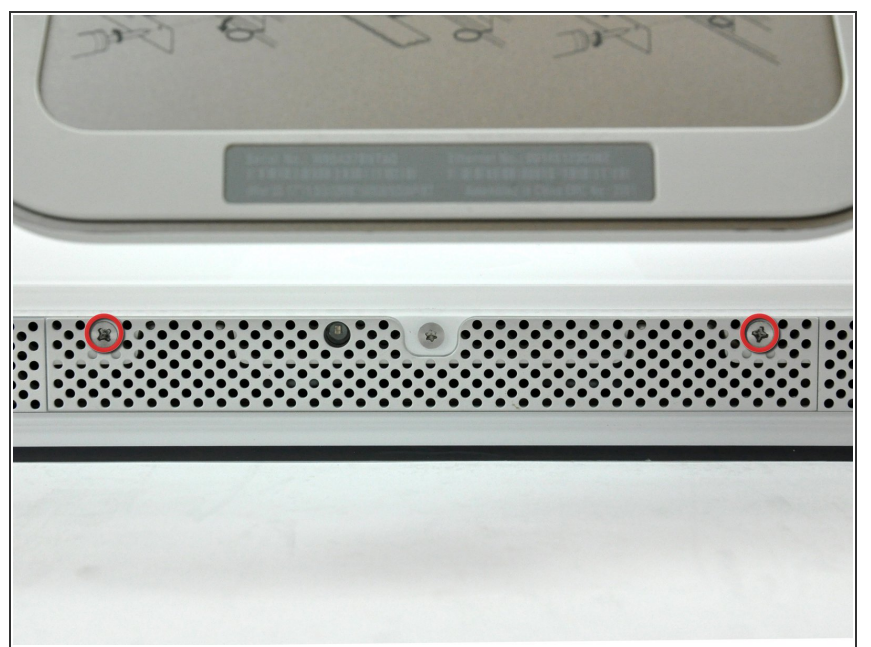

- Before you work on the computer, unplug the computer and press the power button for 20-30 seconds to drain the stored energy in the power supply.
  - Loosen the two Phillips screws securing the access door to your iMac.
- (i) These screws are captive in the access door.

## Step 2

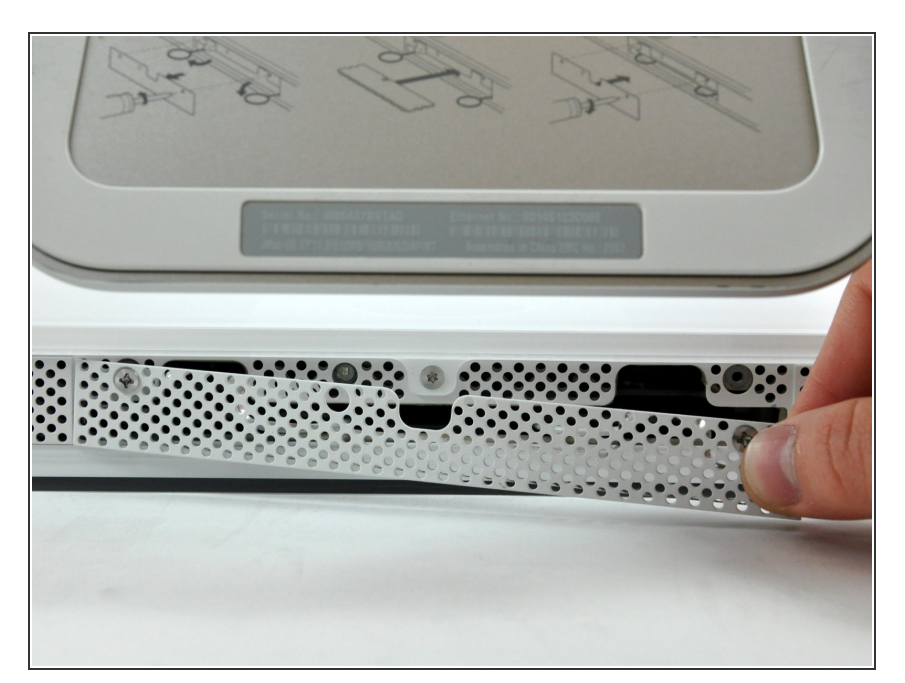

• Remove the access door from your iMac.

### Step 3 — RAM

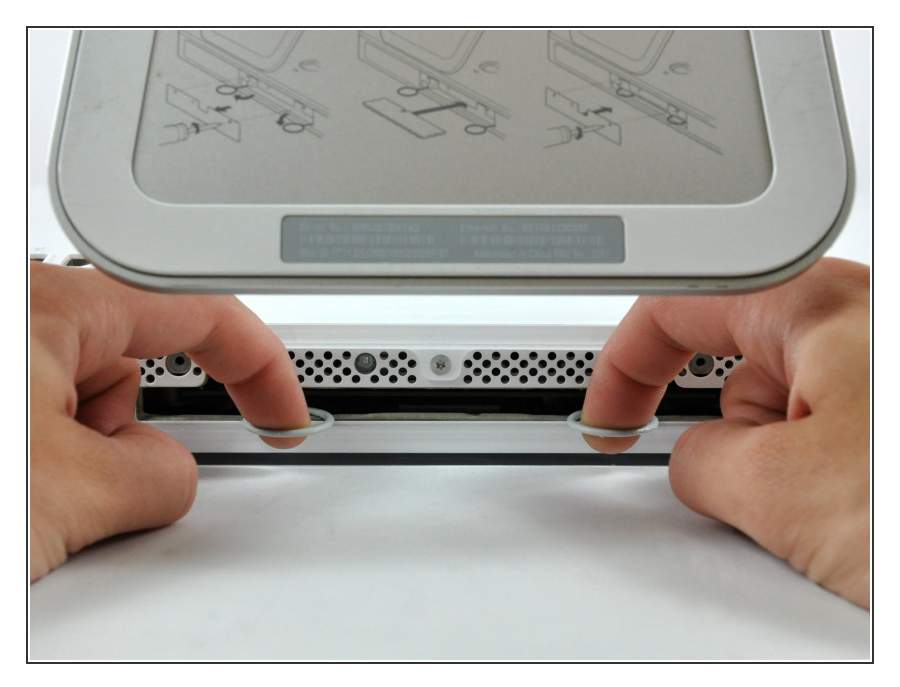

 Insert your fingers into the two RAM arms and pull both arms toward yourself to eject the RAM chip.

#### Step 4

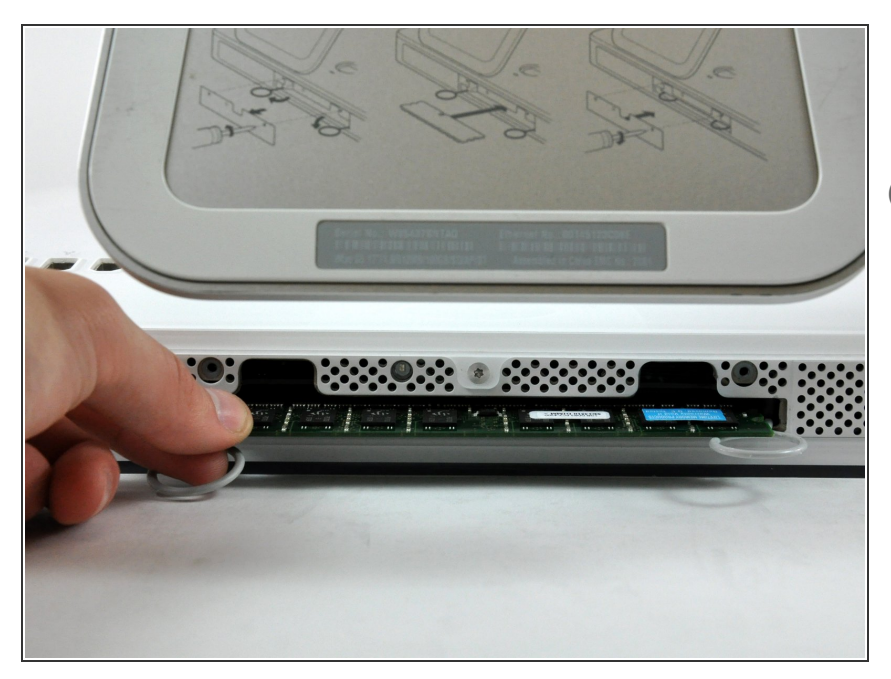

Slide the RAM chip straight out of its socket.

(i) Make sure both RAM arms are fully rotated outward before reinstalling your RAM chip.

To reassemble your device, follow these instructions in reverse order.